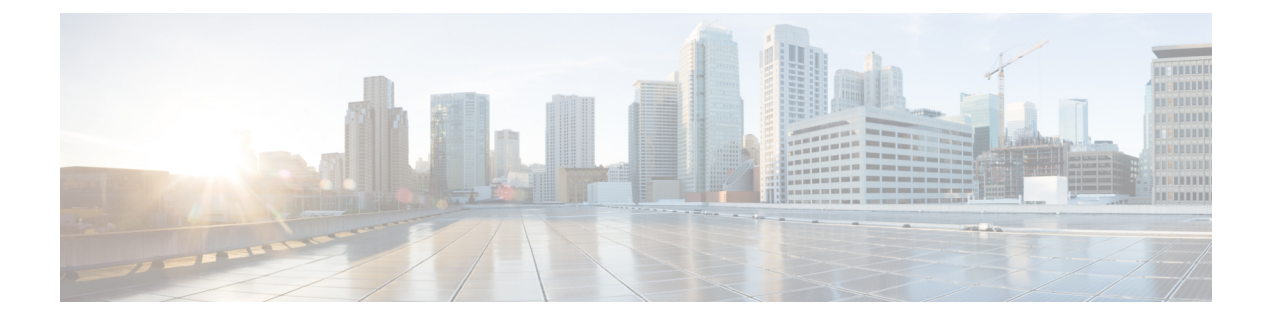

# RADIUS VC ロギング

RADIUS 仮想回線(VC) ロギングを使用すると、着信サブスクライバ セッションの仮想パス インターフェイス(VPI)と仮想回線インターフェイス(VCI)を Cisco IOS XE で正確に記録 できます。

RADIUS VC ロギングを有効にすると、RADIUS ネットワーク アクセス サーバー (NAS) の ポート フィールドが拡張され、VPI/VCI 情報を伝送するように変更されます。この情報は、 セッションの起動時に作成された RADIUS アカウンティング レコードに記録されます。

- RADIUS VC ロギングの設定方法 (1ページ)
- RADIUS VC ロギングの設定例 (5 ページ)
- その他の参考資料(6ページ)
- **RADIUS VC** ロギングの機能情報 (7ページ)

## **RADIUS VC** ロギングの設定方法

### NSP での NME インターフェイス IP アドレスの設定

RADIUS アカウンティングパケットの NAS-IP-Address フィールドには、NME がシャットダウンされた場合でも、ネットワークサービスプロバイダー (NSP)のネットワーク管理イーサネット (NME) ポートの IP アドレスが含まれています。IP アドレスを取得するためにネットワークルートプロセッサ (NRP)でDHCP サーバーを使用しない場合、静的 IP アドレスを設定する必要があります。次の手順を実行して、静的に結合された NME IP アドレスを設定します。

手順の概要

- 1. enable
- 2. configure terminal
- 3. interface BVI bridge-group
- 4. ip address address subnet
- 5. exit

### 手順の詳細

|       | コマンドまたはアクション                                                     | 目的                                                     |
|-------|------------------------------------------------------------------|--------------------------------------------------------|
| ステップ1 | enable                                                           | 特権 EXEC モードを有効にします。                                    |
|       | 例:                                                               | <ul> <li>パスワードを入力します(要求された場合)。</li> </ul>              |
|       | Router> enable                                                   |                                                        |
| ステップ2 | configure terminal                                               | グローバル コンフィギュレーション モードを開始                               |
|       | 例:                                                               | します。                                                   |
|       | Router# configure terminal                                       |                                                        |
| ステップ3 | interface BVI bridge-group                                       | 結合されたブリッジグループ仮想インターフェイス                                |
|       | 例:                                                               | (BVI) NME インターフェイスを選択して、イン<br>ターフェイス コンフィギュレーション モードを開 |
|       | Router(config)# interface BVI1                                   | がします。                                                  |
| ステップ4 | ip address address subnet                                        | 静的 IP アドレスとサブネットワーク アドレスを設                             |
|       | 例:                                                               | 定します。                                                  |
|       | Router(config-if)# ip address 209.165.200.225<br>255.255.255.224 |                                                        |
| ステップ5 | exit                                                             | インターフェイス コンフィギュレーション モード                               |
|       | 例:                                                               | を終了します。                                                |
|       | Router(config)# exit                                             |                                                        |

## NME IP アドレスの設定

結合された NME インターフェイスの代わりに、ギガビット イーサネット ポートを別の NME インターフェイスとして使用できます。次の手順を実行して NME IP アドレスを設定します。

#### 手順の概要

- 1. enable
- **2**. configure terminal
- **3.** interface GigabitEthernet number
- 4. ip address address mask
- 5. exit

#### 手順の詳細

|       | コマンドまたはアクション                                                     | 目的                                                                                                    |
|-------|------------------------------------------------------------------|----------------------------------------------------------------------------------------------------|
| ステップ1 | enable                                                           | 特権 EXEC モードを有効にします。                                                                                                    |
|       | 例:                                                               | <ul> <li>パスワードを入力します(要求された場合)。</li> </ul>                                                                                   |
|       | Router> enable                                                   |                                                                                                    |
| ステップ2 | configure terminal                                               | グローバル コンフィギュレーション モードを開始                                                                                                    |
|       | 例:                                                               | します。                                                                                                    |
|       | Router# configure terminal                                       |                                                                                                    |
| ステップ3 | interface GigabitEthernet number                                 | NME インターフェイスを選択します。                                                                                                    |
|       | 例:                                                               |                                                                                                    |
|       | Router(config)# interface GigabitEthernet 0/0/0                  |                                                                                                    |
| ステップ4 | ip address address mask                                          | 静的 IP アドレスとサブネットワーク アドレスを設                                                                                                  |
|       | 例:                                                               | 定します。                                                                                                    |
|       | Router(config-if)# ip address 209.165.200.225<br>255.255.255.224 | (注) NRP で PVC を設定する前に、NME IP<br>アドレスを設定する必要があります。そうしないと、RADIUSアカウンティング<br>パケットの NAS-IP-Address フィールド<br>に正しくないIPアドレスが含まれます。 |
| ステップ5 | exit                                                             | 設定モードを終了します。                                                                                                    |
|       | 例:                                                               |                                                                                                    |
|       | Router(config)# exit                                             |                                                                                                    |

## **NRP** での RADIUS VC ロギングの設定

次の手順を実行して RADIUS VC ロギングを設定します。

### 手順の概要

- 1. enable
- 2. configure terminal
- 3. radius-server attribute nas-port format d
- 4. exit

手順の詳細

|       | コマンドまたはアクション                                                 | 目的                                        |
|-------|--------------------------------------------------------------|-------------------------------------------|
| ステップ1 | enable                                                       | 特権 EXEC モードを有効にします。                       |
|       | 例:                                                           | <ul> <li>パスワードを入力します(要求された場合)。</li> </ul> |
|       | Router> enable                                               |                                           |
| ステップ2 | configure terminal                                           | グローバル コンフィギュレーション モードを開始                  |
|       | 例:                                                           | します。                                      |
|       | Router# configure terminal                                   |                                           |
| ステップ3 | radius-server attribute nas-port format d                    | NAS ポートフィールドに ATM VC(仮想回線) 拡              |
|       | 例:                                                           | 張形式を選択します。                                |
|       | Router(config)# radius-server attribute nas-port<br>format d |                                           |
| ステップ4 | exit                                                         | インターフェイス コンフィギュレーション モード                  |
|       | 例:                                                           | を終了します。                                   |
|       | Router(config)# exit                                         |                                           |

### NME インターフェイス IP アドレスの確認

NME IP アドレスを確認するには、NSP で show interface bvi1 または show interface e0/0/0 EXEC コマンドを入力します。インターネット アドレス ステートメント (矢印で示されます) を確認します。

Router# show interface bvilBVI1 is up, line protocol is up Hardware is BVI, address is 0010.7ba9.c783 (bia 0000.0000.0000) MTU 1500 bytes, BW 10000 Kbit, DLY 5000 usec, reliability 255/255, txload 1/255, rxload 1/255 Encapsulation ARPA, loopback not set ARP type:ARPA, ARP Timeout 04:00:00 Last input never, output never, output hang never Last clearing of "show interface" counters never Queueing strategy:fifo Output queue 0/0, 0 drops; input queue 0/75, 0 drops 5 minute input rate 0 bits/sec, 0 packets/sec 5 minute output rate 0 bits/sec, 0 packets/sec 1540 packets input, 302775 bytes, 0 no buffer Received 0 broadcasts, 0 runts, 0 giants, 0 throttles 0 input errors, 0 CRC, 0 frame, 0 overrun, 0 ignored, 0 abort 545 packets output, 35694 bytes, 0 underruns 0 output errors, 0 collisions, 0 interface resets 0 output buffer failures, 0 output buffers swapped out

### NRP での RADIUS VC ロギングの確認

RADIUS サーバー上の RADIUS VC ロギングを確認するには、RADIUS アカウンティング パケットを検査します。RADIUS VC ロギングが Cisco IOS XE ソフトウェアで有効になっている場合、RADIUS アカウンティング パケットは次の例のように表示されます。

```
Wed Jun 16 13:57:31 1999
NAS-IP-Address = 192.168.100.192
NAS-Port = 268566560
NAS-Port-Type = Virtual
User-Name = "cisco"
Acct-Status-Type = Start
Service-Type = Framed
Acct-Session-Id = "1/0/0/2.32_00000009"
Framed-Protocol = PPP
Framed-IP-Address = 172.16.7.254
Acct-Delay-Time = 0
```

NAS-Port フィールドは、RADIUS VC ロギングが有効であることを示します。この行が出力に 表示されない場合、RADIUS VC ロギングは Cisco IOS XE ソフトウェアで有効になっていません。

また、Acct-Session-Idフィールドでは、着信 NSP インターフェイスと VPI/VCI 情報を次の形式 で識別します。

Acct-Session-Id = "slot/subslot/port/VPI.VCI\_acct-session-id"

# RADIUS VC ロギングの設定例

### NSP での NME インターフェイス IP アドレスの設定例

次に、ブリッジグループ仮想インターフェイスの静的 IP およびサブネットワーク アドレスを 設定する例を示します。

Router> enable Router# configure terminal Router(config)# interface BVI1 ip address 209.165.200.225 255.255.254 Router(config)# exit

### NME IP アドレスの設定例

次に、GigabitEthernet インターフェイスを設定する例を示します。

```
Router> enable
Router# configure terminal
Router(config)# interface GigabitEthernet 0/0/0
Router(config-if)# ip address 209.165.200.225 255.255.254
Router(config)# exit
```

## **NRP** での RADIUS VC ロギングの設定例

次に、NRPで RADIUS VC ロギングを設定する例を示します。

```
Router> enable
Router# configure terminal
Router(config)# radius-server attribute nas-port format d
Router(config)# exit
```

# その他の参考資料

### 関連資料

| 関連項目           | マニュアル タイトル |
|----------------|------------|
| Cisco IOS コマンド |            |

#### MIB

| MIB    | MIB のリンク                                                                                                    |
|--------|----------------------------------------------------------------------------------------------------|
| な<br>し | 選択したプラットフォーム、Cisco IOS XE ソフトウェア リリース、およびフィーチャ<br>セットの MIB の場所を検索しダウンロードするには、次の URL にある Cisco MIB Locator<br>を使用します。<br>http://www.cisco.com/go/mibs |

### RFC

RFC タイトル

| 説明                                                                                                    | リンク                                               |
|----------------------------------------------------------------------------------------------------|---------------------------------------------------|
| シスコのサポート Web サイトでは、シスコの<br>製品やテクノロジーに関するトラブルシュー<br>ティングにお役立ていただけるように、マニュ<br>アルやツールをはじめとする豊富なオンライ<br>ンリソースを提供しています。                                                                      | http://www.cisco.com/cisco/web/support/index.html |
| お使いの製品のセキュリティ情報や技術情報<br>を入手するために、Cisco Notification Service<br>(Field Notice からアクセス)、Cisco Technical<br>Services Newsletter、Really Simple Syndication<br>(RSS)フィードなどの各種サービスに加入<br>できます。 |                                                   |
| シスコのサポート Web サイトのツールにアク<br>セスする際は、Cisco.com のユーザ ID および<br>パスワードが必要です。                                                                                                    |                                                   |

#### シスコのテクニカル サポート

# **RADIUS VC** ロギングの機能情報

次の表に、このモジュールで説明した機能に関するリリース情報を示します。この表は、ソフ トウェア リリース トレインで各機能のサポートが導入されたときのソフトウェア リリースだ けを示しています。その機能は、特に断りがない限り、それ以降の一連のソフトウェアリリー スでもサポートされます。

プラットフォームのサポートおよびシスコソフトウェアイメージのサポートに関する情報を検 索するには、Cisco Feature Navigator を使用します。Cisco Feature Navigator にアクセスするに は、www.cisco.com/go/cfn に移動します。Cisco.com のアカウントは必要ありません。

表 1: ゾーンベース ポリシー ファイアウォールの機能情報

| 機能名                | リリース                         | 機能の設定情報                                                                                                    |
|--------------------|------------------------------|----------------------------------------------------------------------------------------------------|
| RADIUS VC ロギ<br>ング | Cisco IOS XE Release<br>3.1S | RADIUS 仮想回線(VC) ロギングを使用すると、着<br>信サブスクライバ セッションの仮想パス インター<br>フェイス(VPI)と仮想回線インターフェイス<br>(VCI)を Cisco IOS XE ソフトウェアで正確に記録<br>できます。 |

I

翻訳について

このドキュメントは、米国シスコ発行ドキュメントの参考和訳です。リンク情報につきましては 、日本語版掲載時点で、英語版にアップデートがあり、リンク先のページが移動/変更されている 場合がありますことをご了承ください。あくまでも参考和訳となりますので、正式な内容につい ては米国サイトのドキュメントを参照ください。